Technische Dokumentation

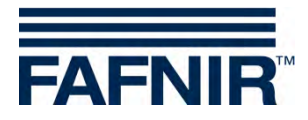

**SECON-X** 

# **SECON-Vap Administrator**

| FAFNIR            |            | ommen be     | <b>I SECON-</b><br>mburg, Germany. | x        | Choose your language |
|-------------------|------------|--------------|------------------------------------|----------|----------------------|
|                   | VAPORIX LI | EVEL Umwelt- | Sensorik Histo                     | rie Info |                      |
| VAPORIX           |            |              | VAPORIX » alle 2                   | ZP       |                      |
| allo ZD           | Testevela  |              |                                    | VAPORIX  |                      |
| dire z.r.         | Zaptpunkt  | Seite / Id   | Status                             | Info     |                      |
| ZP 1/2            | 1/2        | A / 33966    | OK                                 |          |                      |
| ZP 3/4            | 112        | B / 33966    | ОК                                 |          |                      |
| Drucksensor VPS-V | 2/4        | A / 33967    | ОК                                 | -        |                      |
|                   | 5/4        | B / 33967    | ОК                                 | +        |                      |

 Version:
 5

 Ausgabe:
 2016-07

 Art.-Nr.:
 350119

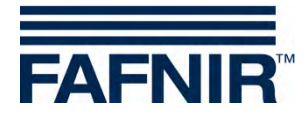

© Copyright:

Vervielfältigung und Übersetzung nur mit schriftlicher Genehmigung der FAFNIR GmbH. Die FAFNIR GmbH behält sich das Recht vor, ohne vorherige Ankündigung Änderungen an Produkten vorzunehmen.

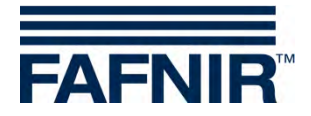

# Inhaltsverzeichnis

| 1      | Übersicht                          | . 1    |
|--------|------------------------------------|--------|
| 1.1    | SECON-X Systemkomponenten          | 1      |
| 1.2    | SECON-Vap und SECON-Vap+           | 2      |
| 1.3    | Zu diesem Dokument                 | 2      |
| 1.4    | Sicherheitshinweise                | 3      |
| 2      | SECON-Vap als lokale Anwendung     | .4     |
| 2.1    | Konfiguration – Einstellungen      | 4      |
| 2.1.1  | Login                              | 4      |
| 2.1.2  | Virtuelle Tastatur                 | 5      |
| 2.1.3  | Sprache                            | 5      |
| 2.1.4  | Dienste                            | 6      |
| 2.1.5  | Alarmiautstarke                    | 0<br>7 |
| 2.1.0  | Netzwerkkonfiguration              | ۲<br>م |
| 218    | WIAN                               | 0<br>8 |
| 2.1.9  | 3G/UMTS                            | 9      |
| 2.1.10 | Bildschirm Kalibrierung            | 9      |
| 2.1.11 | Browser                            | 10     |
| 2.1.12 | Konfiguration Wizard               | 11     |
| 2.2    | Konfiguration – Tools              | 14     |
| 2.2.1  | Ping                               | 14     |
| 2.2.2  | Traceroute                         | 15     |
| 2.2.3  | Namensauflösung                    | 15     |
| 2.2.4  | Selbsttest                         | 16     |
| 2.2.5  | Log-Dateien                        | 17     |
| 3      | SECON-Vap im Fernzugriff           | 8      |
| 3.1    | Verbindung zum SECON-Server        | 18     |
| 3.1.1  | Voraussetzungen                    | 18     |
| 3.1.2  | Aufbau der Verbindung              | 18     |
| 3.1.3  | Konfiguration eines E-Mail Clients | 19     |
| 3.2    | Verbindung zum SECON-Gerät         | 21     |
| 3.2.1  | Aufbau der Verbindung              | 21     |
| 4      | Abbildungsverzeichnis              | 22     |

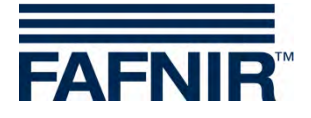

# 1 Übersicht

### 1.1 SECON-X Systemkomponenten

Das SECON-X ist ein Hardware-Software-Netzwerk System, das aus mehreren Komponenten besteht (siehe Abbildung unten) und folgende Aufgaben erfüllt:

- Weltweiter Datenzugriff mit Web-Interface auf die SECON-Clients
- Ferndiagnose
- Remote-Anzeige, -Auswertung und -Datenspeicherung
- Universelles Datenformat

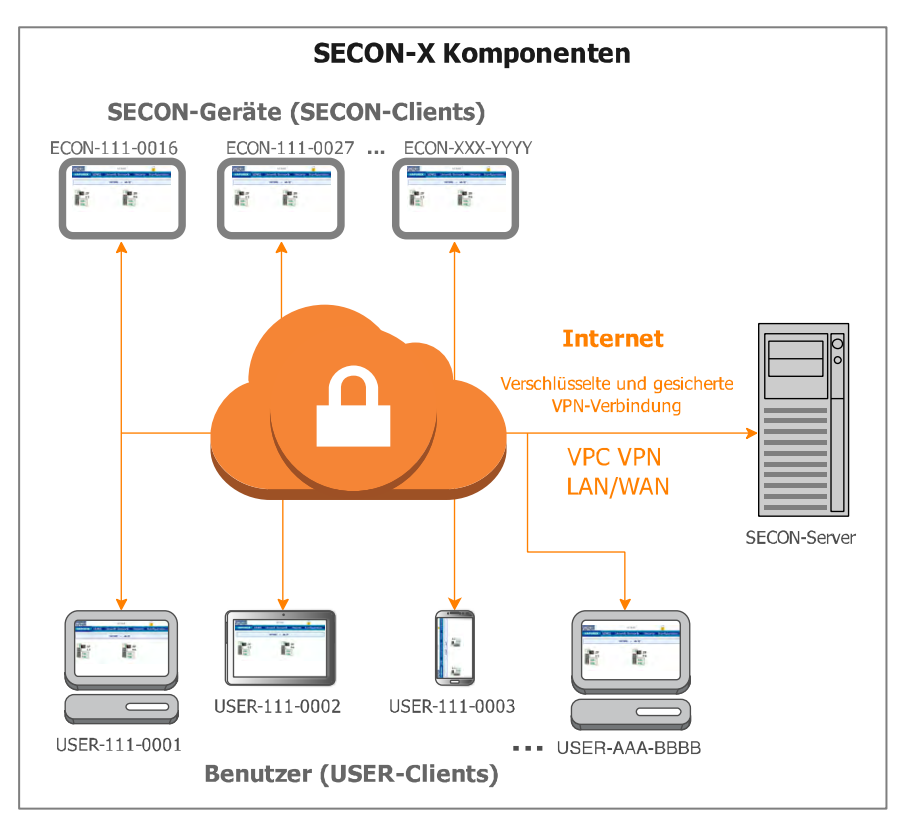

Abbildung 1: SECON-X System und Komponenten

SECON-Vap... ist die Betriebssoftware der SECON-Geräte mit Anschluss zum VAPORIX- System.

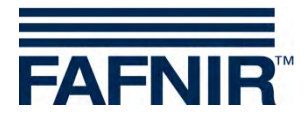

### 1.2 SECON-Vap und SECON-Vap+

SECON-Vap ist die Betriebssoftware der SECON-Geräte mit Verbindung zum VAPORIX-System, welche die Gasrückführung an Tanksäulen überwacht und bewertet. Das SECON-Gerät dient als zentrale Signaleinrichtung zur Anzeige des Funktionszustands der Gasrückführung und der Messwerte des VAPORIX-Systems.

SECON-Vap+ ist eine Erweiterung der Betriebssoftware der SECON-Geräte, mit der auch Drucksensoren über das SECON-Gerät betrieben werden können. Die Drucksensoren ermöglichen eine Überwachung des Gasdrucks in Otto-Kraftstofftanks.

Die Darstellung der Messwerte erfolgt auf einem TFT Farbdisplay. Alle Funktionen sind über die Touch-Screen Bedieneroberfläche zu erreichen. Alarme werden mit dem Display und zusätzlich akustisch über einen Summer signalisiert.

SECON-Vap... speichert die Messwerte und darauf basierende Bewertungen lokal in einer Datenbank und in Archivdateien. Die Daten können 10+ Jahre vorgehalten und vor Ort angezeigt werden. Die Messwerte können lokal auf dem SECON-Gerät sowie über eine gesicherte VPN-Verbindung (Fernzugriff) angezeigt werden. Gespeicherten Messwerte können weiterhin über die gesicherte VPN-Verbindung mit WebDAV abgerufen werden. Mit der Synchronisation können lokal gespeicherte Daten auch mit einem Server abgeglichen werden.

Das SECON-Gerät wird mit den Messauswertungen VAPORIX-Control (max. 16 Messauswertungen für je 2 Messwertgeber/Zapfpunkte) sowie den Drucksensoren VPS-V verbunden, siehe:

Technische Dokumentation SECON-Client, Art.-Nr. 350074

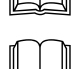

Technische Dokumentation VAPORIX Flow/Control, Art.-Nr. 207045

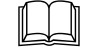

Technische Dokumentation VPS Drucksensoren, Art.-Nr. 350203

### **1.3 Zu diesem Dokument**

Diese Dokumentation beschreibt die Konfiguration der SECON-Vap und SECON-Vap+ Betriebssoftware als lokale Anwendung auf den SECON-Geräten (SECON-Clients) sowie im Fernzugriff über einen Webbrowser (USER-Clients).

Für die Bedienung der SECON-Vap... Betriebssoftware siehe:

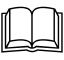

Technische Dokumentation SECON-Vap Benutzerhandbuch, Art.-Nr. 350073

Für die Installation und den Betrieb der OpenVPN-Software (Fernzugriff) siehe:

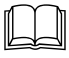

Technische Dokumentation OpenVPN Installation, Art.-Nr. 350198

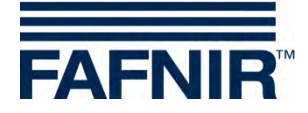

### 1.4 Sicherheitshinweise

Die Betriebssoftware SECON-Vap... ist für die SECON-Geräte bestimmt. Benutzen Sie die Software ausschließlich für diesen Zweck. Beachten und befolgen Sie sämtliche Hinweise zur Produktsicherheit sowie Bedienungsanweisungen. Für Schäden, die aus nicht bestimmungsgemäßer Verwendung resultieren, wird vom Hersteller keine Haftung übernommen!

Das SECON-X System wurde entsprechend dem Stand der Technik und den anerkannten sicherheitstechnischen Regeln entwickelt, gefertigt, geprüft. Dennoch können vom System Gefahren ausgehen. Um die Verletzungsgefahr, die Gefahr von Stromschlägen, Feuer oder Schäden an den Geräten zu reduzieren, sind die folgenden Vorsichtsmaßnahmen zu beachten:

- Nehmen Sie keine Veränderungen, An- oder Umbauten am System ohne vorherige Genehmigung des Herstellers vor.
- Verwenden Sie nur Originalteile. Diese entsprechen den vom Hersteller festgelegten technischen Anforderungen.
- Die Installation, Bedienung und Instandhaltung des SECON mit der Betriebssoftware SECON-Vap... darf nur von fachkundigem Personal ausgeführt werden.
- Bediener, Einrichter und Instandhalter müssen alle geltenden Sicherheitsvorschriften beachten. Dieses gilt auch für die örtlichen Sicherheits- und Unfallverhütungs- vorschriften, die in dieser Betriebsanleitung nicht genannt sind.

Wenn Sie diese Sicherheitshinweise nicht beachten, besteht Unfallgefahr oder das SECON-X System kann beschädigt werden.

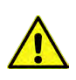

Der Touch Screen des SECON darf nur mit der Hand oder mit speziell dafür vorgesehenen Touch-Stiften bedient werden. Die Verwendung spitzer Gegenstände (z.B. Schraubendreher, Kugelschreiber, ...) kann den Touch-Screen beschädigen!

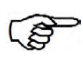

Nützliche Hinweise in dieser Anleitung, die Sie beachten sollten, sind kursiv dargestellt und werden durch das nebenstehende Symbol gekennzeichnet.

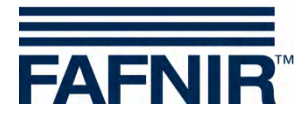

## 2 SECON-Vap... als lokale Anwendung

### 2.1 Konfiguration – Einstellungen

Im Menü Konfiguration » Einstellungen kann das SECON für die jeweiligen Bedingungen konfiguriert werden: Sprache, Dienste, Alarmlautstärke, Netzwerk, VPN, WLAN, 3G/UMTS, Screen Calibration, per Browser.

| FAFNIR        | 14:57:46                 | 0             |
|---------------|--------------------------|---------------|
| VAPORIX LEVEL | Umwelt-Sensorik Historie | Konfiguration |
|               | Sprache                  | Info          |
|               | Dienste                  | Einstellungen |
| ZP            | Alarmlautstärke          | Tools         |
| OK            | Netzwerk                 | 4             |
| III OK        | VPN                      |               |
|               | WLAN                     |               |
|               | 3G / UMTS                |               |
|               | Bildschirmkalibrierung   |               |
|               | per Browser              |               |

Abbildung 2: Konfiguration – Einstellungen

Das Schloss Symbol signalisiert eine bestehende VPN Verbindung.

Das gelbe Alarm-Symbol signalisiert eine Warnung.

Das rote Alarm-Symbol signalisiert einen Fehler.

### 2.1.1 Login

Für die Konfiguration des SECON ist ein Login erforderlich:

| Benutzer: | admin    |
|-----------|----------|
| Passwort: | vap22765 |

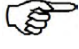

/!`

Nach 5 Minuten ohne Änderung der Konfiguration wird der Zugriff automatisch gesperrt.

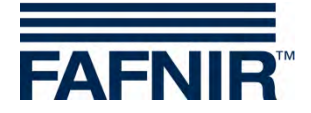

### 2.1.2 Virtuelle Tastatur

Beim Antippen auf leere Felder erscheint automatisch eine virtuelle Tastatur.

Umschalten zwischen Klein- und Großbuchstaben erfolgt über die Taste: [↑] Löschen eines Zeichens erfolgt über die Taste: [⇐] Löschen des gesamten Feldes erfolgt über die Taste: [C]

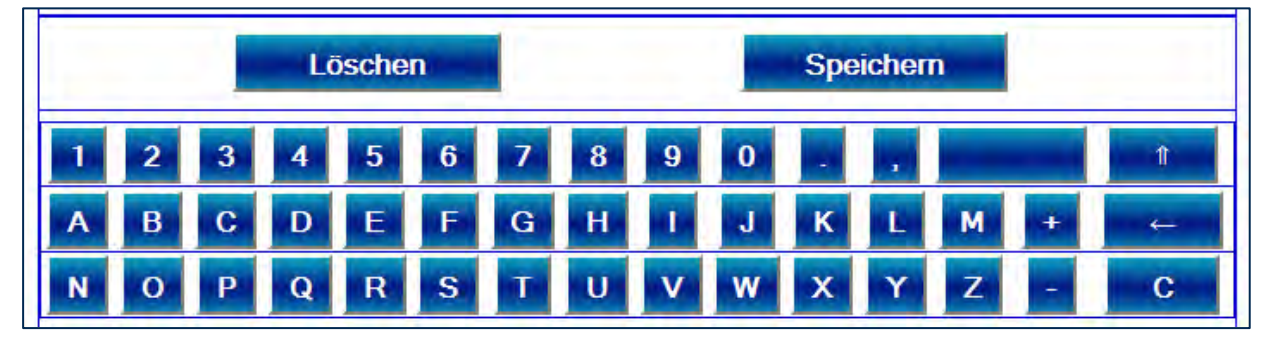

Abbildung 3: Virtuelle Tastatur

#### 2.1.3 Sprache

Wählen Sie hier die Sprache der Anzeige aus:

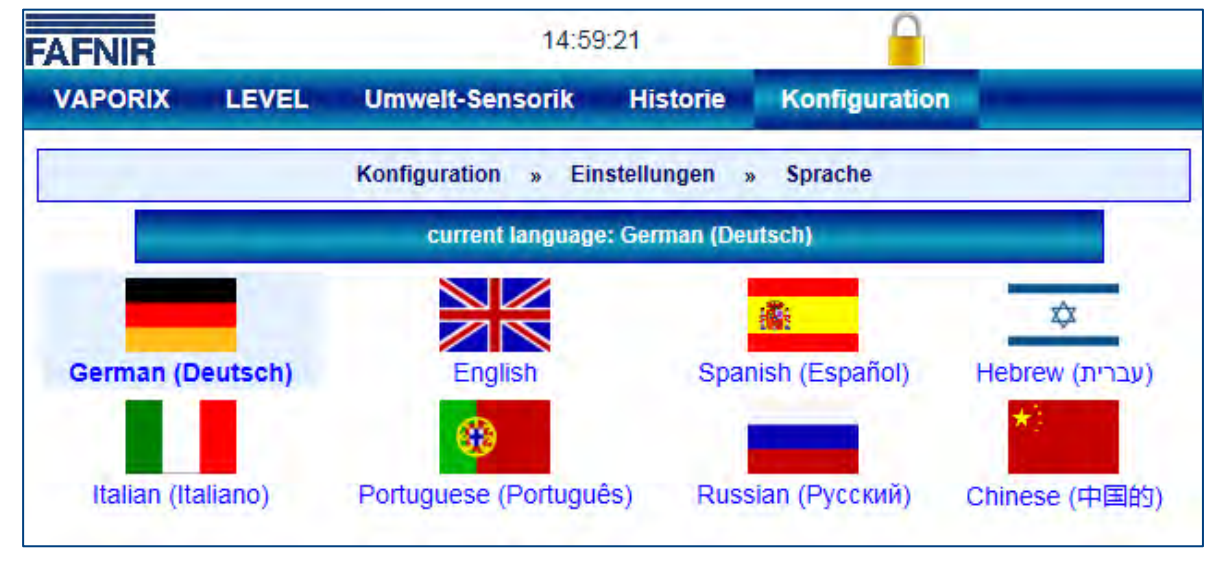

Abbildung 4: Konfiguration – Einstellungen – Sprache

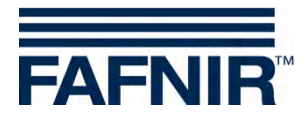

### 2.1.4 Dienste

Hier können die zur Verfügung stehenden Dienste aktiviert oder deaktiviert werden. Je nach Einstellung dieser Dienste sind entsprechende Menüpunkte sichtbar.

| FAFNIR  |                  | 15:00:08          | 0             |
|---------|------------------|-------------------|---------------|
| VAPORIX | LEVEL Umwelt-Sen | sorik Historie    | Konfiguration |
|         | Konfiguration    | » Einstellungen » | Dienste       |
|         |                  | VAPORIX           |               |
|         |                  | LEVEL             |               |
|         | Löschen          |                   | Speichern     |

Abbildung 5: Konfiguration – Einstellungen – Dienste

### 2.1.5 Alarmlautstärke

Hier kann die Lautstärke des eingebauten Lautsprechers verändert werden.

| FNIR    | 10:45:11                                        |
|---------|-------------------------------------------------|
| VAPORIX | LEVEL Umwelt-Sensorik Historie Konfiguration    |
|         | Konfiguration » Einstellungen » Alarmlautstärke |
|         | Alarmlautstärke                                 |
|         |                                                 |
|         | <b>50 % 111</b>                                 |
|         |                                                 |
|         |                                                 |

Abbildung 6: Konfiguration – Einstellungen – Alarmlautstärke

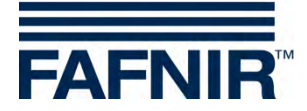

### 2.1.6 Netzwerkkonfiguration

Die Netzwerk Konfiguration kann automatisch erfolgen. Wählen Sei dazu den Punkt "Automatische Konfiguration" und bestätigen Sie mit der Schaltfläche <Speichern>.

| VAPORIX LEVEL Umwelt-Sensorik | Historie Konfiguration |
|-------------------------------|------------------------|
|                               |                        |
| Konfiguration » Einstellu     | ngen » Neizwerk        |
| Automatische Kon              | nfiguration (per DHCP) |
| O Manuelle Konfigu            | uration                |

Abbildung 7: Konfiguration – Einstellungen – Netzwerk – Automatische Konfiguration

### Werkseitig ist die Netzwerkkonfiguration auf DHCP eingestellt.

In dieser Konfiguration fragt der Client die IP-Adresse direkt vom DHCP-Server an. Dazu muss im Netzwerk ein lauffähiger DHCP-Server vorhanden sein.

Die Netzwerk Konfiguration kann manuell erfolgen. Wenden Sie sich dazu bitte an Ihren Netzwerk-Administrator. Wählen Sei dazu den Punkt "Manuelle Konfiguration", geben sie die entsprechenden Netzwerk Daten ein und bestätigen Sie mit der Schaltfläche <Speichern> (Beispiel: siehe folgende Abbildung).

| Konfigurati            | on » Einstellungen » Netzwerk                                   |
|------------------------|-----------------------------------------------------------------|
| 0<br>0                 | Automatische Konfiguration (per DHCP)<br>Manuelle Konfiguration |
| IP Adresse:            | 192.40.50.146                                                   |
| Subnetzmaske:          | 255.255.255.0                                                   |
| Standard Gateway:      | 192.40.50.2                                                     |
| Primärer DNS-Server:   | 192.40.50.6                                                     |
| Sekundärer DNS-Server: | 192.40.50.9                                                     |
| Löschen                | Speichern                                                       |

Abbildung 8: Konfiguration – Einstellungen – Netzwerk – Manuell Konfiguration

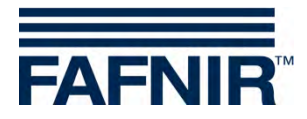

### 2.1.7 VPN

Hier werden die Netzwerkdaten der VPN-Verbindung eingetragen. Wenden Sie sich dazu bitte an Ihren Netzwerk-Administrator (Beispiel: siehe folgende Abbildung).

| AFNIR   |                  | 10:48:41                 |             |               |
|---------|------------------|--------------------------|-------------|---------------|
| VAPORIX | LEVEL            | Umwelt-Sensorik          | Historie    | Konfiguration |
|         |                  | Konfiguration » Einstell | ungen » VPN | 6             |
| 1       | IP Adresse des ' | VPN-Servers:             | 217.114.65  | 5.194         |
|         | Port des '       | VPN-Servers:             | 1194        |               |
| 1       |                  | Protokoll                | UE          | )P 👻          |

### 2.1.8 WLAN

Die Funktion WLAN wird zurzeit nicht durch ein internes Modul unterstützt.

| AFNIR                 | in the second                      | 10:48:47                     |          |               |   |
|-----------------------|------------------------------------|------------------------------|----------|---------------|---|
| VAPORIX               | LEVEL                              | Umwelt-Sensorik              | Historie | Konfiguration | _ |
|                       | K                                  | onfiguration » Einstellungen | » WLAN   |               | ? |
|                       |                                    | Error                        |          | Х             |   |
| Can not o<br>Required | configure WiFi.<br>hardware not fo | und.                         |          |               |   |
| _                     |                                    | SSIB: -                      |          |               |   |
|                       |                                    | BSSIB: -                     |          |               |   |
|                       |                                    | IP: -                        |          |               |   |
|                       | Connord                            | Same                         |          | Disconnect    | 1 |
| +                     | Southers                           | -Snall                       |          | CUSCOULISEI   |   |

Abbildung 10: Konfiguration – Einstellungen – WLAN

Abbildung 9: Konfiguration – Einstellungen – VPN

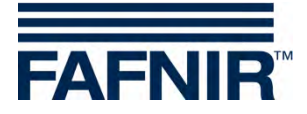

### 2.1.9 3G/UMTS

Die Funktion 3G/UMTS wird zurzeit nicht durch ein internes Modul unterstützt.

|                            | Konf                               | iguration » Einstellungen | » 3G/UMTS |   | ? |
|----------------------------|------------------------------------|---------------------------|-----------|---|---|
|                            |                                    | Error                     |           | X |   |
| Can not con<br>Required ha | ifigure 3G / UN<br>irdware not fou | ATS.<br>und.              |           |   |   |

Abbildung 11: Konfiguration – Einstellungen – 3G/UMTS

### 2.1.10 Bildschirm Kalibrierung

Hier wird die Genauigkeit des Touchscreen eingestellt.

Betätigen Sie die Schaltfläche <Starten> und berühren Sie mit dem Touchscreen-Stift die 5 Kalibrierungskreuze.

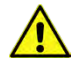

Wenn die Kalibrierung nicht richtig durchgeführt wird, kann der Touchscreen möglicherweise nicht mehr verwendet werden!

| AFNIR   |               |                             |                | 0             |
|---------|---------------|-----------------------------|----------------|---------------|
| VAPORIX | LEVEL         | Umwelt-Sensorik             | Historie       | Konfiguration |
|         | Ko            | nfiguration » Einstellungen | » Screen Calil | oration       |
| Scree   | n Calibration |                             | Starte         | n             |

Abbildung 12: Konfiguration – Einstellungen – Screen Calibration

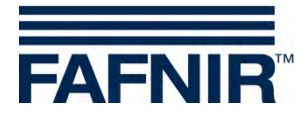

#### 2.1.11 Browser

- Stationsdaten, VAPORIX-Controller, sowie Drucksensoren können nur mit einem am SECON-Gerät angeschlossenen PC/Laptop per Webbrowser über eine Netzwerkverbindung konfiguriert werden.
  - Falls noch nicht erfolgt, verbinden Sie SECON-Gerät und PC/Laptop mit einem RJ45 Netzwerkkabel.
  - Geben Sie am SECON-Gerät im Menüpunkt Browser die IP-Adresse Ihres PCs/Laptops ein (siehe folgende Abbildung). Die IP-Adresse Ihres PC/Laptops kann einfach mit dem Windows Kommando "ipconfig" ermittelt werden.

| Konfiguration »         | Einstellungen » per Browser ? |
|-------------------------|-------------------------------|
| SECONs IP Adresse:      | 192.40.50.146                 |
| Laptops/PCs IP Adresse: | 192.40.50.                    |
| Löschen                 | Starten                       |

Abbildung 13: Konfiguration – Einstellungen – per Browser

- Speichern Sie die Konfiguration durch einen Klick auf die Schaltfläche <Starten>.
- Es folgt eine Bestätigung mit der https-IP-Adresse, mit der eine Verbindung zum SE-CON-Gerät per Browser hergestellt werden kann (siehe folgende Abbildung):

| Info: Die Konfiguration wurde erfolgreich gespeichert.                                                                                 |               |
|----------------------------------------------------------------------------------------------------|---------------|
| Info: Jetzt können Sie diesen SECON per Browser konfig<br>Der SECON ist unter folgender Adresse zu erreichen:<br>https://192.40.50.228 | urieren.      |
| SECONs IP Adresse:                                                                                                    | 192.40.50.228 |
| Laptops / PCs IP Adresse:                                                                                                    | 192.40.50.52  |
| Löschen                                                                                                    | Stoppen       |

Abbildung 14: Konfiguration – Einstellungen – per Browser – Bestätigung

Die IP-Adresse des PCs/Laptops darf nicht gleich der IP-Adresse des SECONs sein. Die Konfiguration darf nur von einem einzigen PC/Laptop erfolgen. Während der Konfiguration erscheint auf dem Display ein Werkzeug-Symbol. Die Konfiguration muss mit der Funktionstaste "Stoppen" beendet werden.

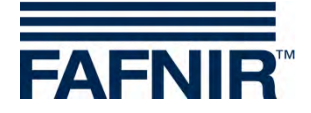

### 2.1.12 Konfiguration Wizard

Mit dem Webbrowser eines am SECON angeschlossenen PCs/Laptops können über den "Konfiguration Wizard" folgende Daten konfiguriert werden:

- Stationsdaten (Adresse, ect.)
- VAPORIX-Control (Gerätenummer, Zapfpunkte Seite A / Seite B)
- Drucksensoren (Gerätenummer, Position, Verbindung, Zapfpunkte)

Weitere Menüs des SECON-Konfigurators sind bisher ohne Funktion.

- (1) Stellen Sie die unter Kapitel 2.1.11 beschriebene Netzwerkverbindung her.
- (2) Für den Zugriff zum Konfigurator geben Sie die dort ermittelte https-Adresse in der Adresszeile Ihres Browsers ein
- (3) Tragen Sie in der folgenden Passwortabfrage als Benutzer "admin" und als Passwort "Fafnir22765Altona" ein und bestätigen Sie die Eingabe.

| FAFNIR                    | SECON Configuration GUI                                       | Choose your language |
|---------------------------|---------------------------------------------------------------|----------------------|
|                           | Konfiguration Anzeigen                                        |                      |
| Konfiguration             | Konfiguration » Wizard                                        |                      |
| Wizard<br>Software Lizenz | Information Here you can configure this SECON in a few steps. |                      |
|                           | Reset                                                         | Next                 |

Abbildung 15: Konfiguration Wizard

(4) Starten Sie den Wizard mit Klick auf die Schaltfläche <Next>.
 Die Stationsdaten sind im in Schritt 1 des Wizard voreingestellt.
 Wählen Sie für SECON-Vap zusätzlich die Option "VAPORIX" aus.
 Wählen Sie für Drucksensoren zusätzlich die Option "Pressure" aus.

|                 |                                | 0.0                    |      |
|-----------------|--------------------------------|------------------------|------|
| Konfiguration   |                                | Konfiguration » Wizard |      |
| Wizard          | 0A                             | Step 1 (Main) of 3     |      |
| Software Lizenz | Select Configuration-Option(s) |                        |      |
|                 |                                | Station                |      |
|                 |                                |                        |      |
|                 |                                |                        |      |
|                 |                                |                        |      |
|                 | Back                           | Reset                  | Next |

Abbildung 16: Konfiguration Wizard – Schritt 1

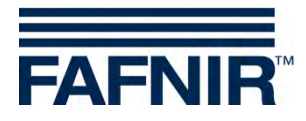

| (5) Geben Sie in Schritt 2 die Stationsdater | n ein (Adresse, etc.). |
|----------------------------------------------|------------------------|
| FAFNIR SECON Config                          |                        |
| Konfiguration Anzeigen                       |                        |
|                                              |                        |
| Kontiguration                                | Konfiguration » Wizard |
| Minord                                       | Step 2 (Station) of 3  |
| WIZAIG                                       | Station                |
| Software Lizenz Internal No                  | 23                     |
| Name                                         | Klausµ                 |
| Street                                       | Klausstr. 19           |
| Postalcode                                   | D-22143                |
| City                                         | НН                     |
| Country                                      | Deutschland            |
|                                              | Geographic coordinates |
| Latitude                                     | 53.599993              |
| Longitude                                    | 10.169206              |
| Back                                         | Reset                  |

Abbildung 17: Konfiguration Wizard – Schritt 2

(6) Geben Sie in Schritt 3 die VAPORIX-Controller Daten ein (Controller-ID/Gerätenummer, FP/Zapfpunkte).

| -       | Konf    | figuration Anz            | eigen                      |                           |
|---------|---------|---------------------------|----------------------------|---------------------------|
| uration |         |                           | Konfiguration » Wiz        | ard                       |
|         |         |                           | Step 3 (VAPORIX) of        | 3                         |
|         | Info: S | tation-Settings successfu | illy saved.                |                           |
|         |         |                           | VAPORIX-Controlle          | r                         |
|         | No.     | Controller-Id             | Description of 'FP side A' | Description of 'FP side B |
|         | 1       | 33967                     | 1                          | 2                         |
|         | 2       | 33968                     | 5                          | 6                         |
|         |         | Add                       | new controller             | Del jast controller       |

Abbildung 18: Konfiguration Wizard – Schritt 3

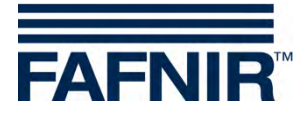

(7) Geben Sie im nächsten Schritt 3 (bzw. Schritt 4) die Drucksensor-Daten ein.

| FAFNIR          | 10-0     | SECON C                     | onfigura      | ation GUI              | Choose your language |
|-----------------|----------|-----------------------------|---------------|------------------------|----------------------|
|                 | Konfi    | guration Anzeig             | en .          |                        |                      |
| Konfiguration   | -        |                             | Ко            | nfiguration » Wizard   |                      |
| Manual          |          |                             | Step 3        | (Pressure sensor) of 3 |                      |
| Witaro          | Info: St | ation-Settings successfully | saved.        |                        |                      |
| Software Lizenz |          | 100                         |               | Pressure sensor(s)     |                      |
|                 | No.      | Pressure-Id                 | Position      | Fuelling point(s) f    | or monitoring        |
|                 | 1        | 5020                        | 0             | 1 2 2 3 4              |                      |
|                 |          | Add new pr                  | essure sensor | Del last sensor        |                      |
|                 |          | Back                        |               | Reset                  | Next                 |

Abbildung 19: Konfiguration Wizard – Schritt 3 bzw. 4

| No:              | Laufende Nummer vom Programm vergeben                                                                                                    |  |  |
|------------------|----------------------------------------------------------------------------------------------------|--|--|
| Pressure-Id:     | Gerätenummer                                                                                                    |  |  |
| Position:        | Logische Position des Sensors. Beim Austausch ist darauf zu achten, dass<br>der Ersatzsensor dieselbe Position erhält, da die Daten unabhängig von<br>der wechselnden Gerätenummer weitergeführt werden.                                                           |  |  |
| Connection:      | Verbindungsart. <i>Wireless</i> muss gewählt werden, wenn der Sensor über<br>eine Kombination VISY-RFT-L/VISY-RFR angebunden wird. Wird der Sen-<br>sor verdrahtet über eine VISY-VPI angebunden, muss der entsprechende<br>Kanal <i>VPI Ch[X]</i> gewählt werden. |  |  |
| Fuelling Points: | Auswahl der überwachten Zapfpunkte                                                                                                    |  |  |

(8) Nach Eingabe der Daten und dem Klick auf die Schaltfläche <Next> wird eine Bestätigung über die erfolgreiche Konfiguration des SECONs angezeigt.

|               | Konfiguration Anzeigen                         |
|---------------|------------------------------------------------|
| Konfiguration | Konfiguration » Wizard                         |
| Wittand       | Finish                                         |
|               | Info: Pressure-Settings successfully saved     |
|               | Congratulations                                |
|               | SECON-Configuration successfully completed III |
|               | Back                                           |
|               |                                                |

Abbildung 20: Konfiguration Wizard – Meldung erfolgreicher Konfiguration

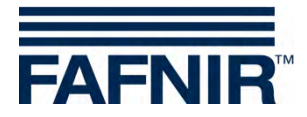

### 2.2 Konfiguration – Tools

Das Menü Konfiguration » Tools enthält folgende Funktionen zur Überprüfung der Netzwerkverbindung: Ping, Traceroute, Namensauflösung, Selbsttest, Log-Dateien.

| FAFNIR  |       | 10:40:34        |          | 0             |  |
|---------|-------|-----------------|----------|---------------|--|
| VAPORIX | LEVEL | Umwelt-Sensorik | Historie | Konfiguration |  |
|         |       | Ping            |          | Info          |  |
|         |       | Tracerou        | ite      | Einstellungen |  |
|         |       | Namensa         | uflösung | Tools         |  |
| OK 1/2  |       | Selbsttes       | t        |               |  |
| III OK  |       | Log-Date        | ien      | 8             |  |

Abbildung 21: Konfiguration – Tools

### 2.2.1 Ping

Hier können Sie die Netzwerkverbindung mit einem Ping an die mit der virtuellen Tastatur eingegebene IP-Adresse testen (Beispiel: siehe folgende Abbildung).

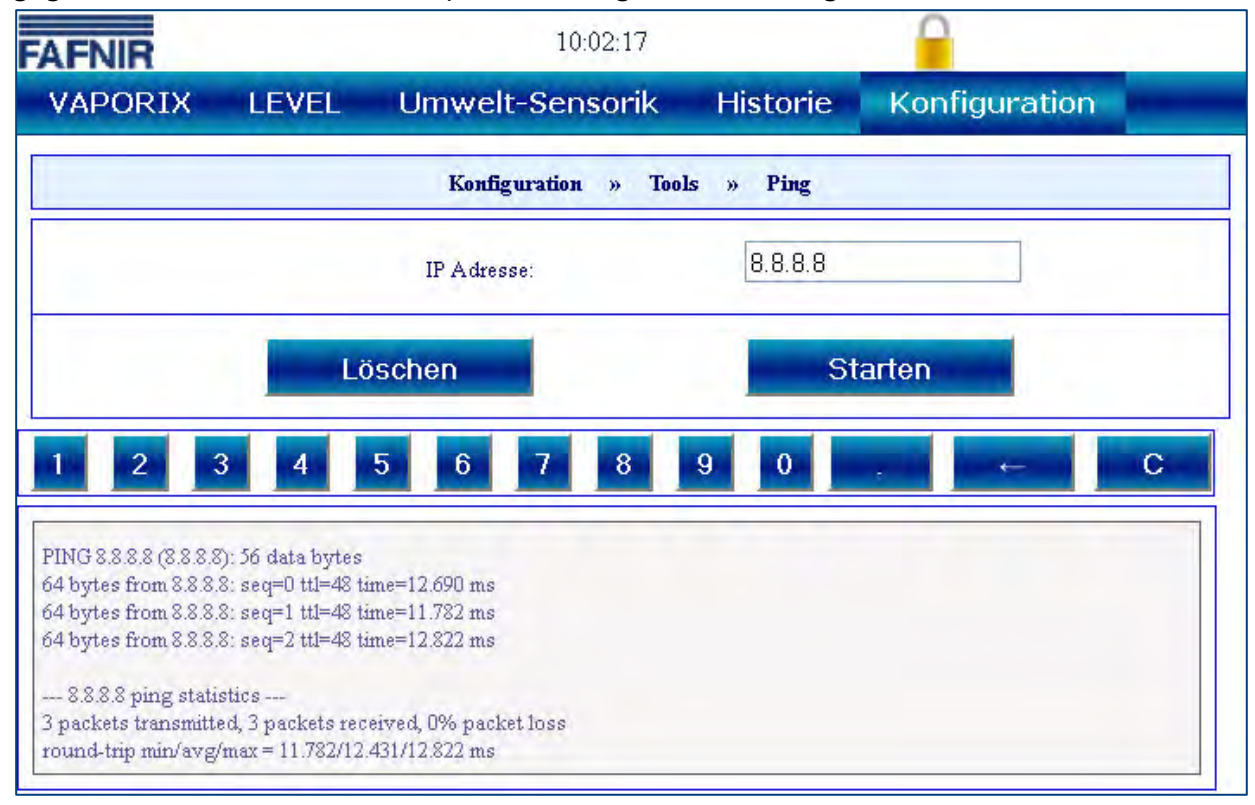

Abbildung 22: Konfiguration – Tools – Ping

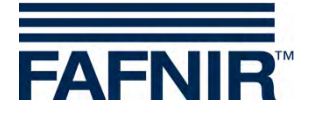

### 2.2.2 Traceroute

Im Traceroute Tool können Sie die Zieladresse eingeben, und dann anzeigen lassen, welche einzelnen Stationen ein Packet durchläuft, um die Zieladresse zu erreichen (Beispiel: siehe folgende Abbildung).

| AFNIR                                                                                                    | 10:00:03                                                                             |              |               |   |
|----------------------------------------------------------------------------------------------------|--------------------------------------------------------------------------------------|--------------|---------------|---|
| VAPORIX LEVEL                                                                                                    | Umwelt-Sensorik                                                                      | Historie     | Konfiguration | _ |
|                                                                                                    | Konfiguration » Tools                                                                | » Traceroute |               |   |
|                                                                                                    | IP Adresse:                                                                          | 213.65.64    | .75           |   |
| -                                                                                                    | Löschen                                                                              | St           | arten         |   |
| 1 2 3 4                                                                                                    | 5 6 7 8                                                                              | 9 0          |               | С |
| traceroute to 213.65.64.75 (213.<br>1 192.40.50.2 0.786 ms 50<br>2 10.0.0.2 0.847 ms 0.638<br>3 217.114.65.193 1.923 ms<br>4 217.114.72.64 23.801 ms<br>5 217.114.72.1 5.999 ms 8 | 65.64.75), 20 hops max, 38 byte pa<br>910 ms<br>ms<br>1.554 ms<br>6.087 ms<br>355 ms | nckets       |               | * |

Abbildung 23: Konfiguration – Tools – Traceroute

### 2.2.3 Namensauflösung

Um festzustellen, ob die eingestellte DNS-Auflösung funktioniert, kann man eine der zur Verfügung stehenden Adressen auflösen lassen (Beispiel: siehe folgende Abbildung).

| Konfiguration                                                                                                    | » | Tools | » | Namensauflösung |
|----------------------------------------------------------------------------------------------------|---|-------|---|-----------------|
| Ziel:                                                                                                    |   |       |   | fafnir.de       |
| Löschen                                                                                                    |   |       |   | Starten         |
| Server: 192.40.50.6<br>Address 1: 192.40.50.6 netmanager1vm.fafnir.de<br>Name: fafnir.de<br>Address 1: 217.114.74.210 fafnir01.nmmn.net |   |       |   |                 |

Abbildung 24: Konfiguration – Tools – Namensauflösung

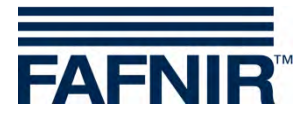

### 2.2.4 Selbsttest

Mit dem Selbsttest wird ein umfangreicher Test des Systems durchgeführt und die dazugehörigen Ergebnisse in Tabellenform ausgegeben (Beispiel: siehe folgende Abbildung).

| AFNIR             | 09:58:18                            |     |
|-------------------|-------------------------------------|-----|
| VAPORIX LEVEL Umw | elt-Sensorik Historie Konfiguration | -   |
| Konfi             | iguration » Tools » Selbsttest      |     |
| Selt              | osttest: Starten                    |     |
|                   | System information                  |     |
| Running processes | 52                                  |     |
| Root-FS size      | 168.2M                              |     |
| Root-FS use       | 62.5M(37%)                          |     |
| Tmp-FS size       | 123.2M                              |     |
| Tmp-FS use        | 212.0K (0%)                         |     |
|                   | SD Card                             |     |
| Status            | mounted. OI                         | c i |
| size              | 3.7G                                |     |
| use               | 104.8M(3%)                          |     |
|                   | Network                             |     |
| LAN-Iface eth0    | UP OI                               | C   |
| LAN-Iface eth0    | Configured OF                       | e i |
| LAN-Iface eth0    | 192.40.50.146 <b>OF</b>             | c i |
| VPN-Interface     | UP OK                               | ٢.  |
| VPN-Interface     | Configured OF                       | c i |
| VPN-Interface     | 10.0.15.245 OK                      | ¢   |
| Default route     | 192.40.50.2 <b>OI</b>               | ζ   |
| Nameserver1       | 192.40.50.6 <b>OB</b>               | ¢ – |
| Nameserver2       | 192.40.50.9 <b>O</b> I              | c   |
|                   | Applications                        |     |
| App: Alarmmanager | running OK                          | c   |
| App: Dispatcher   | running OK                          | c   |
| App: Level extern | running Ok                          | C   |
| App: Level intern | running OF                          | c   |
| App: Local-GUI    | running OF                          | c I |
| App: VAPORIX      | running Ok                          | c   |
| App: VPN          | running OK                          | c   |
| Ann: Web-Server   | running                             | c i |

Abbildung 25: Konfiguration – Tools – Selbsttest

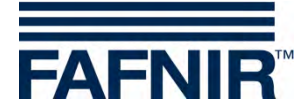

### 2.2.5 Log-Dateien

"Time" überwacht die Zeitsynchronisierung, "Watchdog" überwacht die laufenden Prozesse. Die Ergebnisse werden gespeichert und können mit den Log-Dateien ausgegeben werden (Beispiel: siehe folgende Abbildungen).

| APORIX                                                                                                    | LEVEL                                                                                                    | Umwelt-Sensorik                                                                                                    | Historie                                 | Konfiguration |
|----------------------------------------------------------------------------------------------------|----------------------------------------------------------------------------------------------------|----------------------------------------------------------------------------------------------------|------------------------------------------|---------------|
|                                                                                                    |                                                                                                    | Konfiguration » Tools                                                                                                    | » Log-Dateien                            |               |
| time                                                                                                    | ~                                                                                                    | - Log-Datei                                                                                                    | Anz                                      | reigen        |
| orrection: 2 hour(                                                                                                    | s)                                                                                                    |                                                                                                    |                                          |               |
| 013-08-05 08-16-13                                                                                                    | 7 main: sta                                                                                                    | rt                                                                                                    |                                          |               |
|                                                                                                    |                                                                                                    |                                                                                                    |                                          |               |
| 2013-08-05 08:16:15                                                                                                    | 7 main: IP: econ-                                                                                                    | server-intern, iHours: 2                                                                                                    |                                          |               |
| 2013-08-05 08:16:15<br>2013-08-05 08:16:15                                                                                                    | 7 main: IP: econ-<br>7 cLocalTime: st                                                                                                    | server-intern, iHours: 2<br>art ========                                                                                                    |                                          |               |
| 2013-08-05 08:16:17<br>2013-08-05 08:16:17<br>2013-08-05 08:16:17                                                                                                    | 7 main: IP: econ-<br>7 cLocalTime: st<br>7 countryOffset[<br>7 countryOffset]                                                                                 | server-intern, iHours: 2<br>art ====================================                                                                                                    | × 6                                      | -> 07         |
| 2013-08-05 08:16:17<br>2013-08-05 08:16:17<br>2013-08-05 08:16:17<br>2013-08-05 08:16:17<br>2013-08-05 08:16:17                                                                                             | 7 main: IP: econ-<br>7 cLocalTime: st<br>7 countryOffset[<br>7 execCmd: /usr/<br>7 sLocalTime: to                                                             | server-intern, iHours: 2<br>art ========<br>[s]=7200<br>[sbin/ntpdate -q econ-server-intern<br>adVid: offect= 7107 67286                                                                                            | >/tmp/ntpdate_q=                         | => OK         |
| 2013-08-05 08:16:17<br>2013-08-05 08:16:17<br>2013-08-05 08:16:17<br>2013-08-05 08:16:17<br>2013-08-05 08:16:17<br>2013-08-05 08:16:17                                                                      | 7 main: IP: econ-<br>7 cLocalTime: st<br>7 countryOffset[<br>7 execCmd: /usr/<br>7 cLocalTime: re<br>8 cLocalTime: se                                         | server-intern, iHours: 2<br>art ====================================                                                                                                    | > /tmp/ntpdate_q =                       | => OK         |
| 013-08-05 08:16:15<br>013-08-05 08:16:15<br>013-08-05 08:16:15<br>013-08-05 08:16:15<br>013-08-05 08:16:15<br>013-08-05 08:16:15<br>013-08-05 08:16:15                                                      | 7 main: IP: econ-<br>7 cLocalTime: st<br>7 countryOffset[<br>7 execCmd: /usr/<br>7 cLocalTime: re<br>7 cLocalTime: se<br>7 cLocalTime: se                     | server-intern, iHours: 2<br>art ========<br>[s]=7200<br>sbin/ntpdate -q econ-server-intern<br>adFile: offset=-7197.67886<br>tTime<br>tTime: self offset=-7197.67886, self                                           | > /tmp/ntpdate_q =                       | => OK         |
| 2013-08-05 08:16:17<br>2013-08-05 08:16:17<br>2013-08-05 08:16:17<br>2013-08-05 08:16:17<br>2013-08-05 08:16:17<br>2013-08-05 08:16:17<br>2013-08-05 08:16:17<br>2013-08-05 08:16:17<br>2013-08-05 08:16:27 | 7 main: IP: econ-<br>7 cLocalTime: st<br>7 countryOffset[<br>7 execCmd: /usr/<br>7 cLocalTime: re<br>7 cLocalTime: se<br>9 cLocalTime: se<br>9 execCmd: /hin/ | server-intern, iHours: 2<br>art ========<br>[s]=7200<br>'sbin/ntpdate -q econ-server-intern<br>adFile: offset=-7197.67886<br>ttTime<br>:tTime: self.offset=-7197.67886, self<br>(date -s 2013.08.05-08:16:20 ==> OK | > /tmp/ntpdate_q =<br>.countryOffset=720 | => OK         |

Abbildung 26: Konfiguration – Tools – Log-Datei "Time"

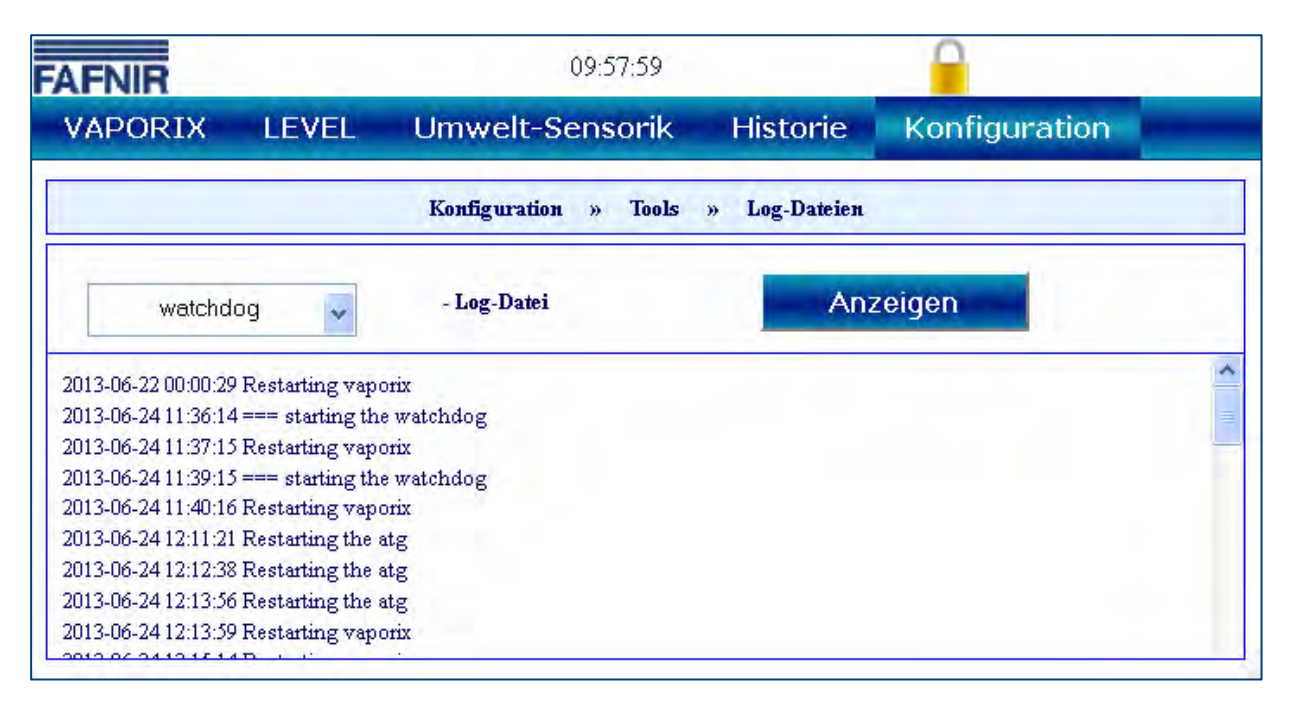

Abbildung 27: Konfiguration – Tools – Log-Datei "Watchdog"

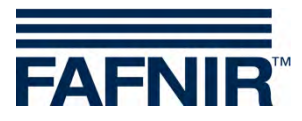

## 3 SECON-Vap... im Fernzugriff

### 3.1 Verbindung zum SECON-Server

#### 3.1.1 Voraussetzungen

Die Verbindung der User-Clients zum SECON-Server (siehe Abbildung 1) wird über eine gesicherte verschlüsselte Internetverbindung (VPN Virtual Privat Network) hergestellt.

(1) Für die verschlüsselte Internetverbindung ist die Installation der VPN-Software OpenVPN auf dem verwendeten PC, Handy oder Tablet (User-Clients) notwendig. OpenVPN ist eine Open-Source-Software mit GNU General Public Licence, siehe:

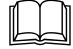

Technische Dokumentation SECON-X OpenVPN Installation, Art.-Nr.350198.

- (2) Es sind Schlüssel- und Konfigurations-Dateien notwendig, die Ihnen von der Firma FAFNIR zu Verfügung gestellt werden.
- (3) Der Fernzugriff sollte vorzugsweise mit dem Browser "Mozilla Firefox", "Opera", "Chrome" oder "Safari" erfolgen.

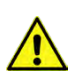

Der Fernzugriff ist zurzeit mit dem Internet Explorer nicht möglich.

#### 3.1.2 Aufbau der Verbindung

- (1) Test-Verbindung/ -Trennung
- Starten Sie das Programm "OpenVPN GUI" mit Administratorrechten.
   Jetzt wird das OpenVPN-Icon im Infobereich der Taskleiste angezeigt.
- Klicken Sie mit der rechten Maustaste auf das OpenVPN-Icon und wählen Sie "Verbinden" für die Verbindung bzw. "Trennen" für die Trennung.

|                                                   | Verbinden              |                 |
|---------------------------------------------------|------------------------|-----------------|
|                                                   | Trennen                |                 |
|                                                   | Status                 |                 |
|                                                   | Log Information        |                 |
|                                                   | Konfiguration anpassen |                 |
|                                                   | Passwort ändern        |                 |
| OpenvPN GUI                                       | Einstellungen          | OpenVPN-Icon    |
|                                                   | Beenden                | □ 【 単 単 山 14·08 |
|                                                   |                        |                 |
| Alala Haluwa ay 20, Ora a wWDNT Mawla ha aliyo ay |                        |                 |

Abbildung 28: OpenVPN Verbindung

Nach erfolgreicher Verbindung ändert sich die Farbe des Icons in grün.

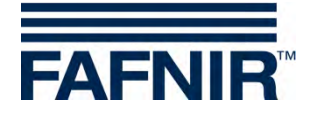

- (2) Starten Sie den Browser
- (3) Geben Sie für den FAFNIR Server die folgende Adresse ein: http://10.0.8.1 (für einen eigenen Server bitte die entsprechende eigene Adresse)
- (4) Bestätigen Sie mit [Enter]
- Je nach Benutzerrechten (Konfiguration erfolgt auf dem SECON-Server) werden unterschiedliche Profile angelegt, die bestimmten Benutzern Zugriffe auf konfigurierte Objekte (Tankstellen) erlauben.
  - (5) In Ihrem Browser sehen Sie nun alle für Sie freigeschalteten Tankstellen. Alle Tankstellen mit dem "Online" Status "Connect" können per Mausklick auf "Connect" aufgerufen werden.

| AFN       | Choose y              | pur language                                     |         |         |
|-----------|-----------------------|--------------------------------------------------|---------|---------|
| Ansicht   | Konfiguration Info    |                                                  | -       |         |
| GoogleMap | s                     | Ihre Objekte                                     |         |         |
| Vollbild  | terne Id              | Adresse                                          | Status  | Online  |
| 1         | / ECON-003-0015       |                                                  | Error   | 4       |
| 2         | 559 / ECON-003-0016   | SIVIM, ST.SIVIM. PETAH TIKVA, Hamburg, Germany   | Error   | *       |
| 3         | TUV-1 / ECON-003-0026 | TUV-1, Test-1, D-12345, Hamburg, Germany         | Warning | 4       |
| 4         | TUV-2 / ECON-003-0028 | TUV-2, Test-2, D-12345, Hamburg, Germany         | ок      | connect |
| 5         | - / ECON-003-0033     | This SECON ( petrol station ) was not online yet |         |         |
|           |                       |                                                  |         |         |

Abbildung 29: SECON-Server Startseite

### 3.1.3 Konfiguration eines E-Mail Clients

(1) Wählen Sie unter Konfiguration das Menü "E-Mail Alarme" aus:

| AF    |                  | Willkommen bei SECON-Server                                        |           | Choose y        | our language |
|-------|------------------|--------------------------------------------------------------------|-----------|-----------------|--------------|
| Ansic | nt Konfiguration | Info                                                               |           |                 |              |
|       |                  | Ihre Objekte                                                       | sorted by | SECON-ID asce   | ending 🔽     |
|       |                  |                                                                    |           |                 |              |
| Nr.   | IDs              | Adresse                                                            |           | Status          | Online       |
| Nr. 1 | D / NESO04       | Adresse<br>Petrol Station, Street No. 1, D-12345, Hamburg, Germany |           | Status<br>Alarm | Online       |

Abbildung 30: SECON-Server – Konfiguration - E-Mail Alarme

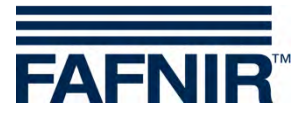

(2) Loggen Sie sich als Adminstrator ein: Benutzer: admin Passwort: vap22765

| AFNIR Willkommen bei SECON-Server                                                                                                    | Choose your language |
|----------------------------------------------------------------------------------------------------|----------------------|
| Ansicht Konfiguration Info                                                                                                    |                      |
| Konfiguration » E-Mail Alarme                                                                                                    |                      |
| Einloggen                                                                                                    |                      |
| Benutzer:                                                                                                    |                      |
| Passwort:                                                                                                    |                      |
| and the second second s |                      |
| Reset                                                                                                    |                      |
|                                                                                                    |                      |

Abbildung 31: SECON-Server – Konfiguration - Login

|                                         | n bei SECON-Server               | Choose your language |
|-----------------------------------------|----------------------------------|----------------------|
| Ansicht Konfiguration Info              |                                  |                      |
| Kon                                     | figuration » E-Mail Alarme       |                      |
|                                         | SMTP-Server                      |                      |
| SMTP-Server:                            |                                  |                      |
| Port Nummer des SMTP-Servers:           | 25                               |                      |
| TLS:                                    |                                  |                      |
|                                         | Login Information                |                      |
| Einloggen verwenden:                    |                                  |                      |
| Benutzer:                               |                                  |                      |
| Passwort:                               |                                  |                      |
|                                         | E-Mail                           |                      |
| SMTP from:                              |                                  |                      |
| SMTP to:                                |                                  |                      |
| Wann soll eine E-Mail versendet werden: | (immer 🔽                         |                      |
| Send a test e-                          | nail and save this configuration |                      |
| Reset                                   | Speichern                        |                      |
|                                         |                                  |                      |

(3) Geben Sie die Zugangsdaten Ihres E-Mail Kontos ein:

Abbildung 32: SECON-Server – Konfiguration - E-Mail Konto

Im letzten Feld können Sie bestimmen, wann Alarm-E-Mails an Sie verschickt werden sollen (niemals / nur für Warnungen / nur für Alarme / immer).

Nach dem Speichern wird automatisch eine Test-E-Mail verschickt.

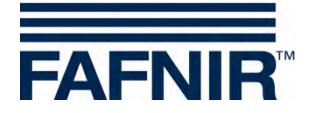

### 3.2 Verbindung zum SECON-Gerät

#### 3.2.1 Aufbau der Verbindung

- (1) Alle Tankstellen mit dem "Online" Status "Connect" können per Mausklick auf "Connect" aufgerufen werden.
- (2) Anschließend erfolgt eine Zugangskontrolle für den Zugriff auf die Tankstelle:

| Authentifizierur | ng erforderlich                                                                                       | × |
|------------------|----------------------------------------------------------------------------------------------------|---|
| 0                | http://192.40.50.146 verlangt einen Benutzernamen und ein Passwort. Ausgabe der Website:<br>"SECON-X" |   |
| Benutzername:    |                                                                                                    |   |
| Passwort:        |                                                                                                    |   |
|                  | OK Abbrechen                                                                                          |   |

Abbildung 33: Authentifizierung am SECON-Client

Geben Sie bitte hier Ihren Benutzernamen und Ihr Passwort ein. Für den FAFNIR-Server ist dies "fafnir" und "fafnir22766".

Nach erfolgreicher Authentifizierung wird die Verbindung zum ausgewählten SECON-Client hergestellt und die auf der Tankstelle erfassten Daten können über den Browser eingesehen werden.

| FAFNIR  | 23 / NESOPT Klaustr 19, D | D-22143, HH, Deutschland | i SECON-X         | Choose your language |  |
|---------|---------------------------|--------------------------|-------------------|----------------------|--|
|         | VAPORIX LEVEI             | L Umwelt-Se              | nsorik Historie   | Info                 |  |
| VAPORIX |                           |                          | VAPORIX » alle ZP |                      |  |
| allo 7P | Zanfaunké                 | VAPORIX                  |                   |                      |  |
|         | Zapipunkt                 | Seite / Id               | Status            | Info                 |  |
| ZP 1/2  | 1/2                       | A / 33967                | ок                |                      |  |
| ZP 5/6  | 102                       | B / 33967                | ок                | -                    |  |
|         | <b>5</b> /C               | A / 33968                | ок                | 5 C                  |  |
|         | J/6                       | B / 33968                | ок                | -                    |  |

Abbildung 34: Fernzugriff auf SECON-Client

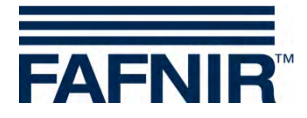

# 4 Abbildungsverzeichnis

| Abbildung 1: SECON-X System und Komponenten                                        | 1   |
|------------------------------------------------------------------------------------|-----|
| Abbildung 2: Konfiguration – Einstellungen                                         | 4   |
| Abbildung 3: Virtuelle Tastatur                                                    | 5   |
| Abbildung 4: Konfiguration – Einstellungen – Sprache                               | 5   |
| Abbildung 5: Konfiguration – Einstellungen – Dienste                               | 6   |
| Abbildung 6: Konfiguration – Einstellungen – Alarmlautstärke                       | 6   |
| Abbildung 7: Konfiguration – Einstellungen – Netzwerk – Automatische Konfiguratior | า.7 |
| Abbildung 8: Konfiguration – Einstellungen – Netzwerk – Manuell Konfiguration      | 7   |
| Abbildung 9: Konfiguration – Einstellungen – VPN                                   | 8   |
| Abbildung 10: Konfiguration – Einstellungen – WLAN                                 | 8   |
| Abbildung 11: Konfiguration – Einstellungen – 3G/UMTS                              | 9   |
| Abbildung 12: Konfiguration – Einstellungen – Screen Calibration                   | 9   |
| Abbildung 13: Konfiguration – Einstellungen – per Browser                          | 10  |
| Abbildung 14: Konfiguration – Einstellungen – per Browser – Bestätigung            | 10  |
| Abbildung 15: Konfiguration Wizard                                                 | 11  |
| Abbildung 16: Konfiguration Wizard – Schritt 1                                     | 11  |
| Abbildung 17: Konfiguration Wizard – Schritt 2                                     | 12  |
| Abbildung 18: Konfiguration Wizard – Schritt 3                                     | 12  |
| Abbildung 19: Konfiguration Wizard – Schritt 3 bzw. 4                              | 13  |
| Abbildung 20: Konfiguration Wizard – Meldung erfolgreicher Konfiguration           | 13  |
| Abbildung 21: Konfiguration – Tools                                                | 14  |
| Abbildung 22: Konfiguration – Tools – Ping                                         | 14  |
| Abbildung 23: Konfiguration – Tools – Traceroute                                   | 15  |
| Abbildung 24: Konfiguration – Tools – Namensauflösung                              | 15  |
| Abbildung 25: Konfiguration – Tools – Selbsttest                                   | 16  |
| Abbildung 26: Konfiguration – Tools – Log-Datei "Time"                             | 17  |
| Abbildung 27: Konfiguration – Tools – Log-Datei "Watchdog"                         | 17  |
| Abbildung 28: OpenVPN Verbindung                                                   | 18  |
| Abbildung 29: SECON-Server Startseite                                              | 19  |
| Abbildung 30: SECON-Server – Konfiguration - E-Mail Alarme                         | 19  |
| Abbildung 31: SECON-Server – Konfiguration - Login                                 | 20  |
| Abbildung 32: SECON-Server – Konfiguration - E-Mail Konto                          | 20  |
| Abbildung 33: Authentifizierung am SECON-Client                                    | 21  |
| Abbildung 34: Fernzugriff auf SECON-Client                                         | 21  |

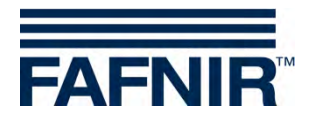

Leerseite

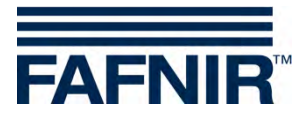

Leerseite

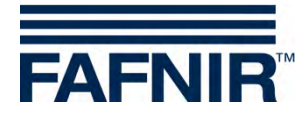

FAFNIR GmbH Bahrenfelder Str. 19 22765 Hamburg Tel.: +49 / 40 / 39 82 07–0 Fax: +49 / 40 / 390 63 39 E-Mail: info@fafnir.de Web: www.fafnir.de